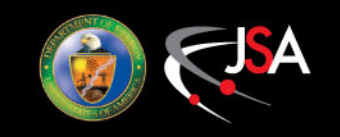

# **Transforming JLEIC Lattice Files into CAD - Status and Path Forward**

Tim Michalski

September 22, 2016

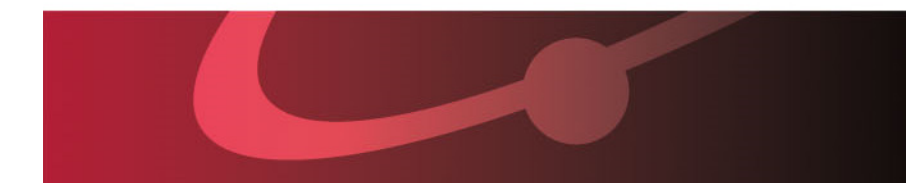

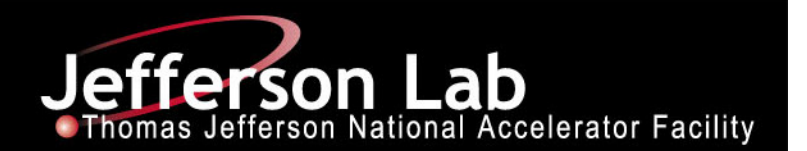

## Overview

- The Baseline Designs looking at the Collider Rings
- The Lattice Files format
- From Lattice to CAD
- Items for consideration
- Making updates
- The Good, The Bad, and the Ugly
- Looking forward

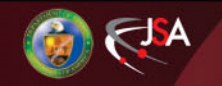

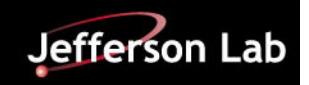

# **Baseline Electron Collider Ring Layout**

- Circumference of 2154.28 m =  $2 \times 754.84$  m arcs +  $2 \times 322.3$  straights
- Figure-8 crossing angle 81.7°

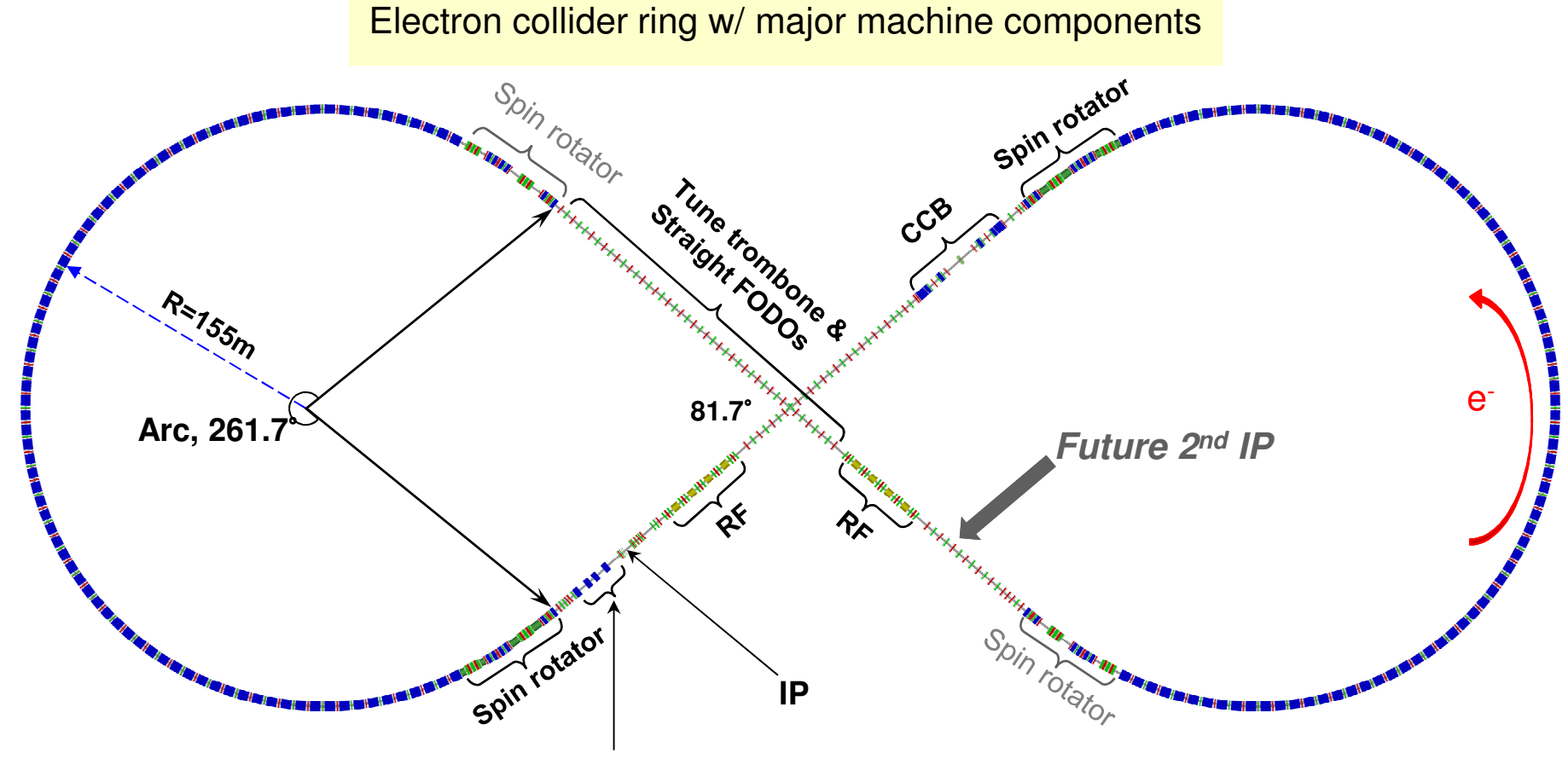

Forward e<sup>-</sup> detection

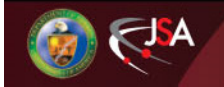

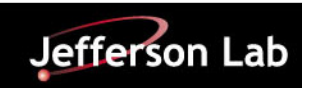

## **Baseline Ion Collider Ring Layout**

- Figure-8 ring with a circumference of 2153.9 m
- Two 261.7° arcs connected by two straights crossing at 81.7°
- Vertical doglegs to be added

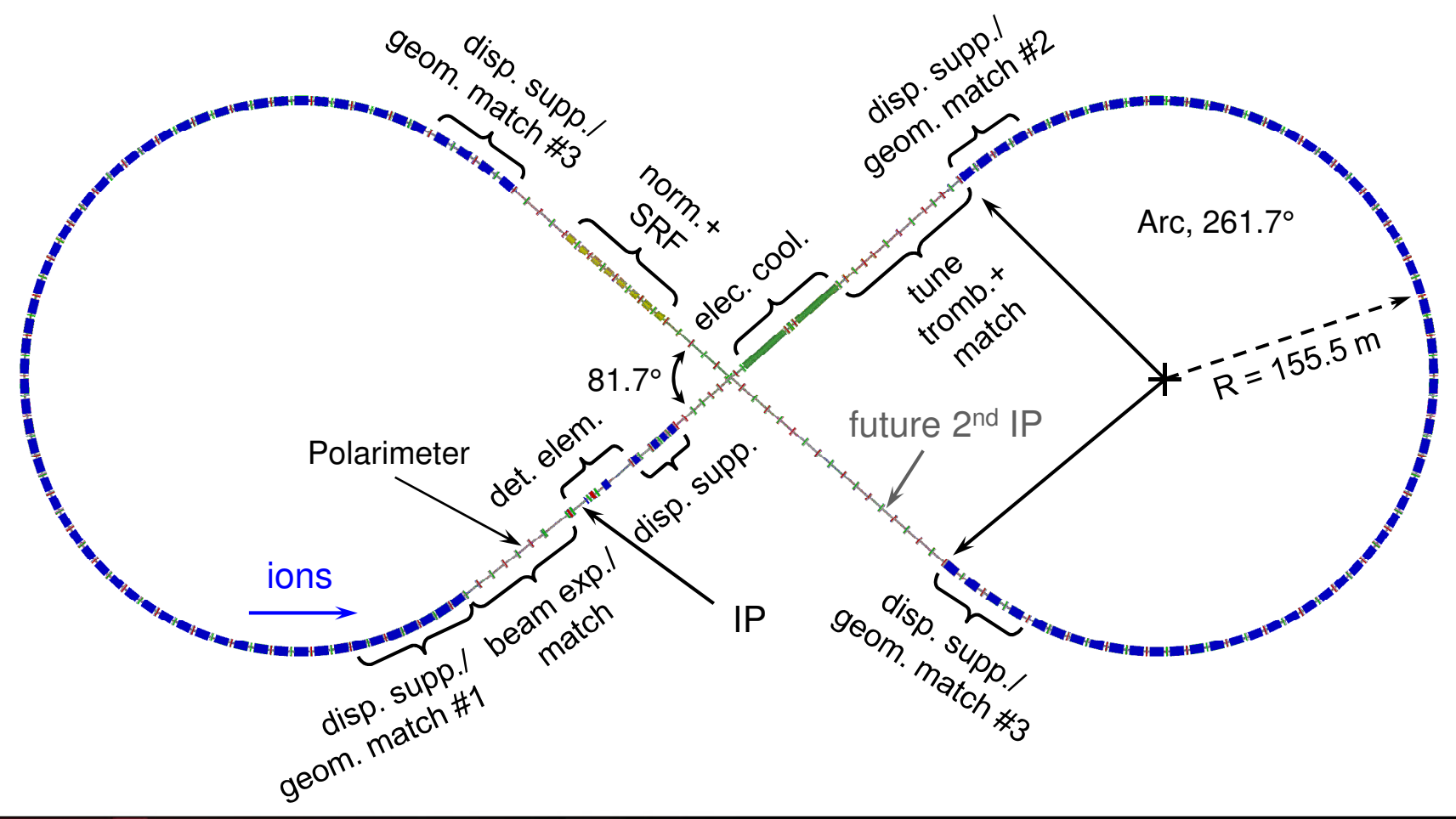

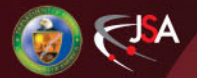

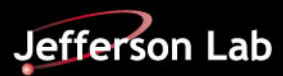

### **The Lattice File**

- The Nomenclature Field is added for machine elements matches JEDi
- 774 Elements in the Ion Collider Ring
- 1453 Elements in the Electron Collider Ring
- Does not yet include vacuum elements (valves, pumps, gauges), instrumentation and diagnostics (BPMs, SLMs, etc.)

|            | 2153.89 m long M     | EIC ion collider ring v | with one IP           |                               |                                     |                       |                           |                   |                   |            |              |       |                   |   |
|------------|----------------------|-------------------------|-----------------------|-------------------------------|-------------------------------------|-----------------------|---------------------------|-------------------|-------------------|------------|--------------|-------|-------------------|---|
|            | The origin of the re | eference frame is com   | nmon for the electror | n and ion collider rings and  | is located at the crossing point of | f the electron figure | -8 ring. Elements are lis | ted in sequential | order starting at | the IP.    |              |       |                   |   |
|            | The coordinates a    | re given at the end of  | each element.         |                               | 5.                                  |                       |                           |                   |                   |            |              |       |                   |   |
|            | S = positon along    | the beam.               |                       |                               |                                     |                       |                           |                   |                   | x          | Z            |       |                   |   |
|            | (X,Y,Z) is a global  | Cartesian coordinate    | system, Y = vertical  | axis. (X.Z) correspond to the | e symmetry axes of the figure 8.    |                       |                           |                   | -1                | 30.4563872 | 157,428907   |       |                   |   |
|            | THETA = horizonta    | il angle.               |                       |                               |                                     |                       |                           |                   | 1                 | 29.3361743 | 155,2677489  |       |                   |   |
|            | PHI = vertical and   | e.                      |                       |                               |                                     |                       |                           |                   | -1                | 29.3361743 | -155.2677489 |       |                   |   |
|            |                      |                         |                       |                               |                                     |                       |                           |                   | 1                 | 29.8813467 | -157.8684275 |       |                   |   |
|            | SBEND = sector b     | end.                    |                       |                               |                                     |                       |                           |                   |                   |            |              |       |                   |   |
|            | RBEND = rectange     | ular bend.              |                       |                               |                                     |                       |                           |                   |                   |            |              |       |                   |   |
|            | Dipole lengths cor   | respond to the arc ler  | ngths along the orbit | t.                            |                                     |                       |                           |                   |                   |            |              |       |                   |   |
|            | Dipole lengths list  | ed below are magnet     | tic lengths. Physical | length of each dipole is (14  | + magnetic length + 14) cm.         |                       |                           |                   |                   |            |              |       |                   |   |
|            | Solenoid lengths I   | isted below are mag     | netic lengths. Physic | al length of each solenoid i  | is (14 + magnetic length + 14) cm.  | I.                    |                           |                   |                   |            |              |       |                   |   |
|            | Quadrupole length    | is listed below are ma  | agnetic lengths. Phy  | sical length of each quadru   | pole (except those around the IP)   | ) is (5 + magnetic le | ength + 5) cm.            |                   |                   |            |              |       |                   |   |
|            | Sextupole lengths    | listed below are mad    | gnetic lengths. Physi | cal length of each sextupole  | e is (5 + magnetic length + 5) cm.  |                       |                           |                   |                   |            |              |       |                   |   |
|            | Physical lengths o   | f bpms are 15 cm. Co    | orrectors are combi   | ined with sextupoles and k    | kickers.                            |                       |                           |                   |                   |            |              |       |                   |   |
|            | There are two 31.2   | 28 m long gaps in the   | straight containing   | the IP. They house two 30.2   | 28 m long electron cooling soleno   | ids.                  |                           |                   |                   |            |              |       |                   |   |
|            | The second straig    | ht is filled with FODO  | D lattice and houses  | 20 m of SRF and 20 m of 1     | warm RF.                            |                       |                           |                   |                   |            |              |       |                   |   |
|            | Field strengths are  | e given at 100 GeV/c.   |                       |                               |                                     |                       |                           |                   |                   |            |              |       |                   |   |
|            |                      |                         |                       |                               |                                     |                       |                           |                   |                   |            |              |       |                   |   |
|            |                      |                         |                       |                               |                                     |                       |                           |                   |                   |            |              |       |                   |   |
|            |                      |                         |                       |                               |                                     |                       |                           |                   |                   |            |              |       |                   |   |
| JEDI       | NAME                 | TYPE T                  | LENGTH 💌              | FIELD STRENGTH                | New Field Strength Limit 💌          | S 🔻                   | × X v                     | Y Y               | -                 | Ζ 👻        | THETA 💌      | PHI 💌 | REGION DEFINITION | 1 |
|            | START                |                         |                       |                               |                                     | (                     | 0 73.4869613              | в                 | 0 -8              | 4.98541511 | -0.662966999 | 0     |                   |   |
|            | DFFDS01              | DRIFT                   | 5                     | 0                             |                                     | 5                     | 5 70.409671               | 1                 | 0 -8              | 1.04456691 | -0.662966999 | 0     |                   |   |
| 1-MDAD-000 | BXSP01               | RBEND                   | 1.000001498           | -2.000050344                  | 2.000                               | 6.000001498           | B 69.7965787              | 4                 | 0 -8              | 0.25455567 | -0.656970991 | 0     |                   |   |
|            | DFFDS02              | DRIFT                   | 1                     | 0                             |                                     | 7.000001498           | 69.1858575                | 9                 | 0 -7              | 9.46270993 | -0.656970991 | 0     |                   |   |
| 1-MQAS-001 | QFFDS01              | QUADRUPOLE              | 1.2                   | -87.97323993                  | 140.519                             | 8.200001498           | 68.4529922                | 1                 | 0 -7              | 8.51249504 | -0.656970991 | 0     |                   |   |
|            | DFFDS03              | DRIFT                   | 1                     | 0                             |                                     | 9.200001498           | 67.8422710                | 5                 | 0 .               | 77.7206493 | -0.656970991 | 0     |                   |   |
| 1-MQAU-002 | QFFDS02              | QUADRUPOLE              | 2.4                   | 50.73015062                   | 50.73                               | 11.6000015            | 5 66.3765403              | 1                 | 0 -7              | 5.82021952 | -0.656970991 | 0     |                   |   |
|            | DFFDS04              | DRIFT                   | 1                     | 0                             |                                     | 12.6000015            | 5 65.7658191              | 6                 | 0 -7              | 5.02837378 | -0.656970991 | 0     |                   |   |
| 1-MQAS-003 | QFFDS03              | QUADRUPOLE              | 1.2                   | -35.31124242                  | 140.519                             | 13.8000015            | 5 65.0329537              | в                 | 0 -7              | 4.07815889 | -0.656970991 | 0     |                   |   |
|            | DFFDS05              | DRIFT                   | 4                     | 0                             |                                     | 17.8000015            | 5 62.5900691              | в                 | 0 -7              | 0.91077592 | -0.656970991 | 0     |                   |   |
| 1-MDAF-004 | BXSP02               | SBEND                   | 4                     | 4.669564585                   | 4.670                               | 21.8000015            | 5 60.0598037              | 9                 | 0 -6              | 7.81342597 | -0.712966999 | 0     |                   |   |
|            | DFFDS06              | DRIFT                   | 16                    | 0                             |                                     | 37.8000015            | 5 49.5945084              | 6                 | 0 -5              | 5.71063316 | -0.712966999 | 0     |                   |   |
| 1-MCAB-004 | BXYC                 | KICKER                  | 0.5                   | 0                             | 0                                   | 38.3000015            | 5 49.2674679              | в                 | 0 -5              | 5.33242089 | -0.712966999 | 0     |                   |   |
|            | DQSPDSE              | DRIFT                   | 0.05                  | 0                             |                                     | 38.3500015            | 5 49.2347639              | 3                 | 0 -5              | 5.29459966 | -0.712966999 | 0     |                   |   |
| 1-MQAQ-005 | QSPDS01              | QUADRUPOLE              | 0.8                   | 59.35287152                   | 79.731                              | 39.1500015            | 5 48.7114991              | 7                 | 0 -5              | 4.68946002 | -0.712966999 | 0     |                   |   |
|            |                      |                         | 0.05                  |                               |                                     |                       | 10 5707054                |                   |                   |            | 0.740000000  |       |                   |   |

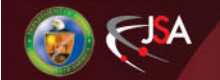

5

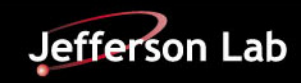

## From Lattice File to CAD

- Lattice file in Excel Format
- Make adjustments, as required formatting columns, nomenclature, identifying unique components
- "NX\_Component\_Gen" Program Each Ring
  - Generates DXF of Points with associated Nomenclature
  - Cross reference CAD models of elements to lattice file
  - Automated assembly via NX Journaling adds element models to overall assembly
- Combine Machine Segments for Overall Assembly

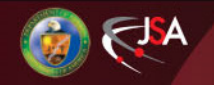

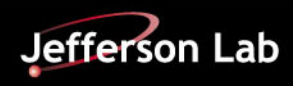

## **Translated CASA Lattice**

One of the files created has the extension .mc. The .mc file output is shown below in a text editor. This is the major file that is read by the NX Journal program.

The 1<sup>st</sup> column shows the JEDI Name

Column 2 shows the component name that will be pulled from the team center database.

The remaining columns contain the S, X, Y, Z coordinates plus the theta and phi rotation angles.

| replace **** |                                     |               |               |               |             |                   |           |            |
|--------------|-------------------------------------|---------------|---------------|---------------|-------------|-------------------|-----------|------------|
|              | Search                              | Navigate      | Bookmarks     | Extras        |             | Active file       |           |            |
| ×            | Frame_NLNC01_20160819.txt           | × nx_temp.dat | X MMC1P04.asf | × elic_r7.txt | × temp.d    | lat X 🔶 elicR7.mc | ×         |            |
| ts           | 0,,,,,,,,,,,,,,,,,,,,,,,,,,,,,,,,,, | 1 20          | 3,0 4,0       |               | 1,,,,6,0,,, |                   | 8,0       | <u>.90</u> |
|              | 1 name                              | type          |               |               |             |                   | theta     | phi        |
|              | 2 eS2-MCAA-000                      | MCAA          | 0.35000       | 125.26313     | 0.0000      | 0 -148.25168      | -34.25000 | 0.0000     |
|              | 3 eS2-MDAA-001                      | MDAA          | 0.00960       | 124.66038     | 0.0000      | 0 -147.39199      | -35.35000 | 0.00000    |
| c            | 4 eS2-BPMA-001                      | BPMA          | 2.72500       | 123.94425     | 0.0000      | 0 -146.39820      | -36.45000 | 0.0000     |
| a            | 5 eS2-MQAO-002                      | MQAO          | 3.10500       | 123.71848     | 0.0000      | 0 -146.09254      | -36.45000 | 0.0000     |
| IC.          | 6 eS2-MCAA-002                      | MCAA          | 3.61000       | 123.41845     | 0.0000      | 0 -145.68633      | -36.45000 | 0.00000    |
|              | 7 eS2-MFAB-002                      | MFAB          | 6.46000       | 121.72521     | 0.0000      | 0 -143.39386      | -36.45000 | 0.00000    |
|              | 8 eS2-MCAA-002                      | MCAA          | 9.21000       | 120.09137     | 0.0000      | 0 -141.18182      | -36.45000 | 0.0000     |
|              | 9 eS2-BPMA-002                      | BPMA          | 9.43500       | 119.95770     | 0.0000      | 0 -141.00084      | -36.45000 | 0.00000    |
|              | <b>10</b> eS2-MQAM-003              | MQAM          | 10.14000      | 119.53884     | 0.0000      | 0 -140.43375      | -36.45000 | 0.00000    |
|              | 11 eS2-MQAM-004                     | MQAM          | 11.45000      | 118.76054     | 0.0000      | 0 -139.38002      | -36.45000 | 0.00000    |
|              | 12 eS2-MCAA-004                     | MCAA          | 12.33000      | 118.23772     | 0.0000      | 0 -138.67217      | -36.45000 | 0.0000     |
|              | 13 eS2-BPMA-004                     | BPMA          | 12.55500      | 118.10404     | 0.0000      | 0 -138.49119      | -36.45000 | 0.00000    |
|              | 14 eS2-MOAN-005                     | MOAN          | 13.46000      | 117.56636     | 0.0000      | 0 -137.76323      | -36.45000 | 0.00000    |

7

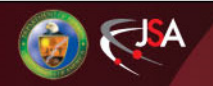

## **Required component file**

|       | Search                    | Navigate       | Bookmarks            | Extras      |
|-------|---------------------------|----------------|----------------------|-------------|
| Ψ×    | Frame_NLNC01_20160819.txt | X nx_temp.dat  | × temp.dat ×         | MMC1P04.asf |
| Lists | Q101                      | 2,0            | 3,0,,,,,,,,,,,4,0,,, |             |
| -     | 1 MCAA                    | ,%UGMGR,MCAA,1 | NONE, -              |             |
|       | 2 MDAA                    | ,%UGMGR,MDAA,1 | NONE, -              |             |
|       | 3 BPMA                    | ,%UGMGR,BPMA,1 | NONE, -              |             |
| d da  | 4 MQAO                    | ,%UGMGR,MQAO,1 | NONE, –              |             |
| a.ua  | 5 MFAB                    | ,%UGMGR,MFAB,1 | NONE, -              |             |
| ayın  | 6 MQAM                    | ,%UGMGR,MQAM,1 | NONE, -              |             |
|       | 7 MQAN                    | ,%UGMGR,MQAN,1 | NONE, -              |             |
|       | 8 MQAH                    | ,%UGMGR,MQAH,1 | NONE, -              |             |
|       | 9 MQAP                    | ,%UGMGR,MQAP,1 | NONE, -              |             |
|       | 10 MQSA                   | ,%UGMGR,MQSA,1 | NONE, -              |             |
|       | 11 MQAG                   | ,%UGMGR,MQAG,1 | NONE, -              |             |
|       | 12 MDAB                   | ,%UGMGR,MDAB,1 | NONE, -              |             |
|       | 13 MQAA                   | ,%UGMGR,MQAA,1 | NONE,-               |             |
|       | 14 MQAF                   | ,%UGMGR,MQAF,1 | NONE, -              |             |
|       | 15 MQAB                   | ,%UGMGR,MQAB,1 | NONE, -              |             |
|       | 16 MQAC                   | ,%UGMGR,MQAC,1 | NONE, -              |             |
|       | <b>17</b> JL-SA34111074   | ,%UGMGR,JL-SA  | 34111074,NONE,       |             |
|       | 18 MQAJ                   | ,%UGMGR,MQAJ,1 | NONE, -              |             |
|       | 19 MQAK                   | ,%UGMGR,MQAK,1 | NONE, -              |             |
|       | 20 MQAL                   | ,%UGMGR,MQAL,1 | NONE, -              |             |
|       | 21 RCAA                   | ,%UGMGR,RCAA,I | NONE, -              |             |
|       | 22 JL-SA34111302          | ,%UGMGR,JL-SA  | 34111302,NONE,       |             |
|       | 23 JL-SA34111303          | ,%UGMGR,JL-SA  | 34111303,NONE,       |             |
|       | 24 MQAE                   | ,%UGMGR,MQAE,1 | NONE, -              |             |
|       | 25 MSAA                   | ,%UGMGR,MSAA,1 | NONE, -              |             |
|       | 26 MDAC                   | ,%UGMGR,MDAC,1 | NONE, -              |             |
|       | 27 MFAA                   | ,%UGMGR,MFAA,1 | NONE, -              |             |
|       | 28 MDAE                   | ,%UGMGR,MDAE,I | NONE, -              |             |
|       | <b>29</b> JL-SA34111070   | ,%UGMGR,JL-SA  | 34111070, NONE,      |             |
|       | 30 JL-SA34111702          | ,%UGMGR,JL-SA  | 34111702 ,NONE       |             |
|       | 31                        |                |                      |             |

JSA

The second file created has a .txt ending and the same prefix as the .mc file. These commands are used to connect to the Team Center database.

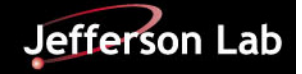

8

# **Running NX Journal File**

The components should appear in the NX screen. The datum coordinate system arrows may appear. These can be shut off by pressing 'Ctrl + W', and turning off the Datum – Coordinate Systems. The final componets are shown in the blue figure 8 image. The figure 8 image was obtained by selecting the Orient View – Back, which shows a plan view of the data in the X/Z plane.

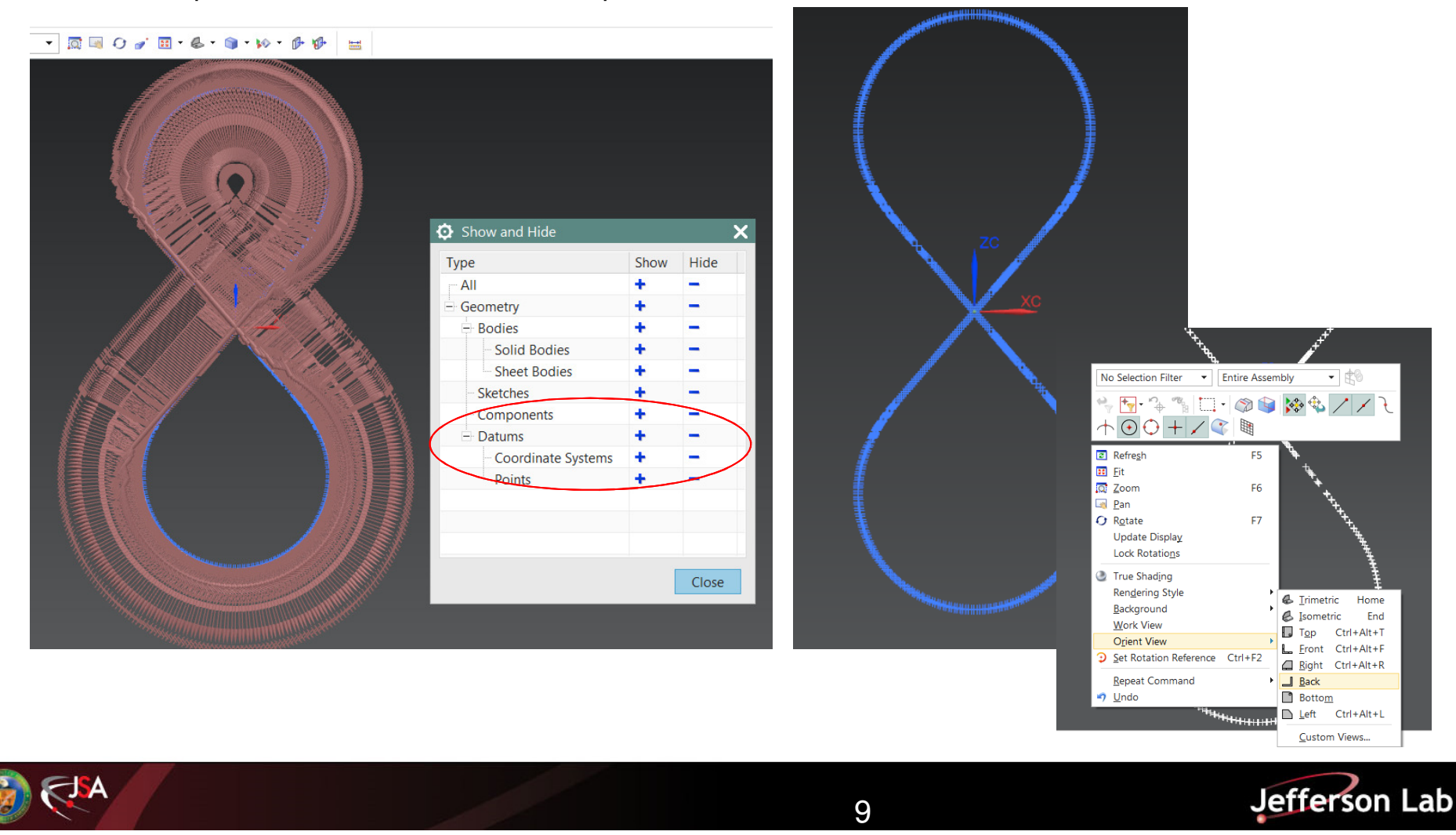

## **Checking for missing components**

| Number of<br>Number of<br>Number of                                                                                                    | components in fil<br>valid components<br>problem component                                                                                                    | e<br>in:<br>s 1                         | serted i<br>not foun                                                        | into N<br>nd in '                                                                      | X c<br>Tea            | lrawing<br>mCenter                   | ::   | 2906<br>1688<br>1218 |
|----------------------------------------------------------------------------------------------------|----------------------------------------------------------------------------------------------------|-----------------------------------------|-----------------------------------------------------------------------------|----------------------------------------------------------------------------------------|-----------------------|--------------------------------------|------|----------------------|
| Number of                                                                                                    | unique components                                                                                                    |                                         |                                                                             |                                                                                        |                       |                                      | :    | 31                   |
| MCAA is a<br>MDAA is a<br>MQAO is a<br>MQAM is a<br>MQAN is a<br>MQAH is a<br>MQAP is a                                                     | valid component<br>valid component<br>valid component<br>valid component<br>valid component<br>valid component<br>valid component                                                                              | : : : : : : : : : : : : : : : : : : : : | <pre>count = count = count = count = count = count = count = count =</pre>  | = 660<br>= 55<br>= 48<br>= 64<br>= 16<br>= 40<br>= 8                                   |                       |                                      |      |                      |
| MQAG is a                                                                                                    | valid component                                                                                                    | :                                       | count =                                                                     | = 4                                                                                    |                       |                                      |      |                      |
| MDAB is a                                                                                                    | valid component                                                                                                    | :                                       | count =                                                                     | - 8                                                                                    |                       | Undo                                 |      |                      |
| MQAA is a<br>MQAF is a                                                                                                    | valid component<br>valid component                                                                                                    | :                                       | count = count =                                                             | = 8<br>= 2                                                                             |                       | Cut<br>Copy                          |      |                      |
| MOAC is a                                                                                                    | valid component                                                                                                    | :                                       | count =                                                                     | = Z<br>- 30                                                                            |                       | Paste                                |      |                      |
| MOAJ is a                                                                                                    | valid component                                                                                                    | ÷                                       | count =                                                                     | - 30<br>- 110                                                                          |                       | Delete                               |      |                      |
| MQAK is a                                                                                                    | valid component                                                                                                    | :                                       | count =                                                                     | = 40                                                                                   |                       | Select All                           |      |                      |
| MQAL is a                                                                                                    | valid component                                                                                                    | :                                       | count =                                                                     | = 20                                                                                   |                       | Right to left Rea                    | adir | na order             |
| RCAA is a                                                                                                    | valid component                                                                                                    | :                                       | count =                                                                     | = 64                                                                                   |                       | Show Unicode                         | cont | frol characters      |
| MDAC is a                                                                                                    | valid component                                                                                                    | :                                       | count =                                                                     | = 3                                                                                    |                       | Insert Unicode of                    | cont | trol character       |
| MOAE 15 a                                                                                                    | valid component                                                                                                    | :                                       | count =                                                                     | = 4<br>= 336                                                                           |                       | Open IME                             |      |                      |
| MQAD is a                                                                                                    | valid component                                                                                                    | :                                       | count =                                                                     | = 166                                                                                  |                       | Reconversion                         |      |                      |
| BPMA is a<br>MFAB is a<br>MQSA is a<br>MSAA is a<br>MFAA is a<br>JL-SA3411<br>JL-SA3411<br>JL-SA3411<br>JL-SA3411<br>JL-SA3411<br>JL-SA3411 | problem component<br>problem component<br>problem component<br>problem component<br>problem component<br>1074 is a problem<br>1302 is a problem<br>1303 is a problem<br>1700 is a problem<br>1702 is a problem |                                         | <pre>count = count = count = count = nponent nponent nponent omponent</pre> | = 662<br>= 8<br>= 12<br>= 263<br>= 8<br>: cou:<br>: cou:<br>: cou:<br>: cou:<br>: cou: | nt<br>nt<br>nt<br>unt | = 88<br>= 1<br>= 1<br>= 166<br>; = 9 |      |                      |
| Laiiy che                                                                                                    | CK 2900                                                                                                    |                                         |                                                                             |                                                                                        |                       |                                      |      |                      |

After processing the file, a report is generated showing the valid components, the number of components inserted into the assembly and the components not inserted (name problems or else not created in Team Center).

Right click the memo if you wish to select and save the data to a report.

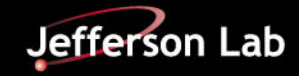

#### NX CAD Layout of ECR and ICR

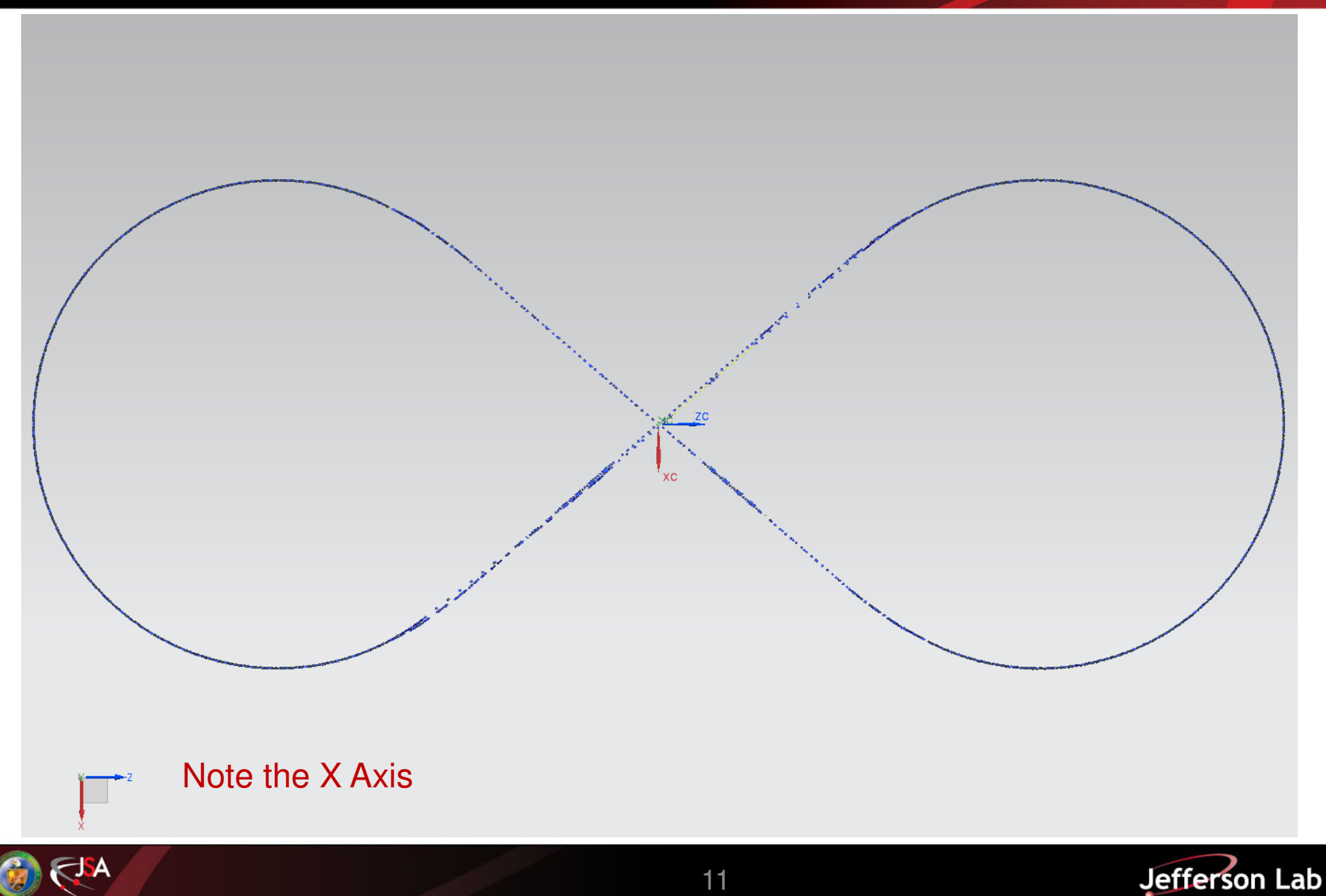

## **Items for Consideration**

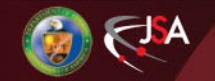

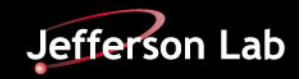

## Zoom In – ICR on Top, ECR on Bottom

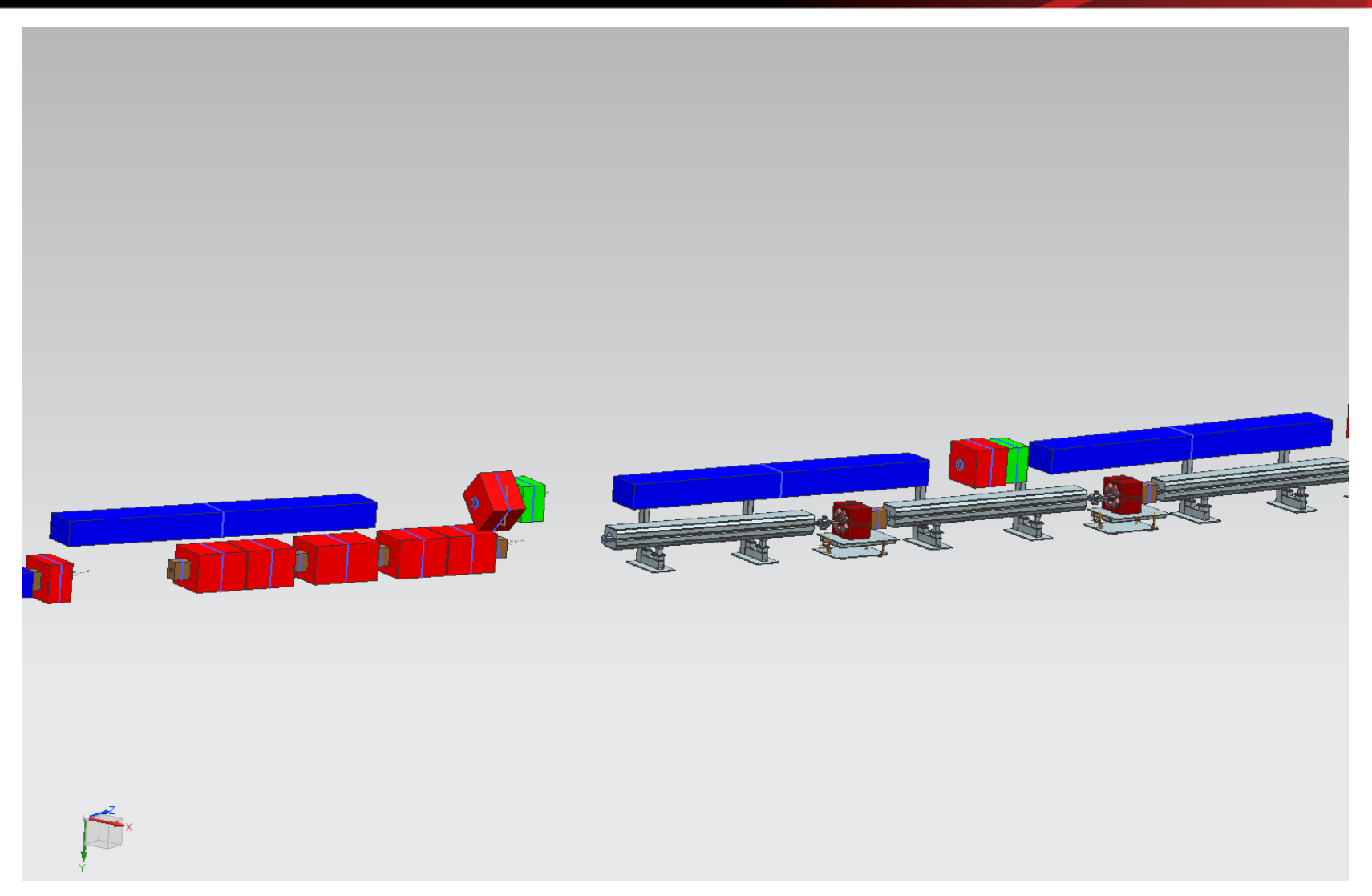

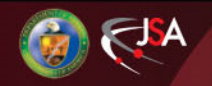

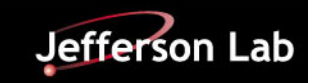

#### **Magnets from Arc to Arc**

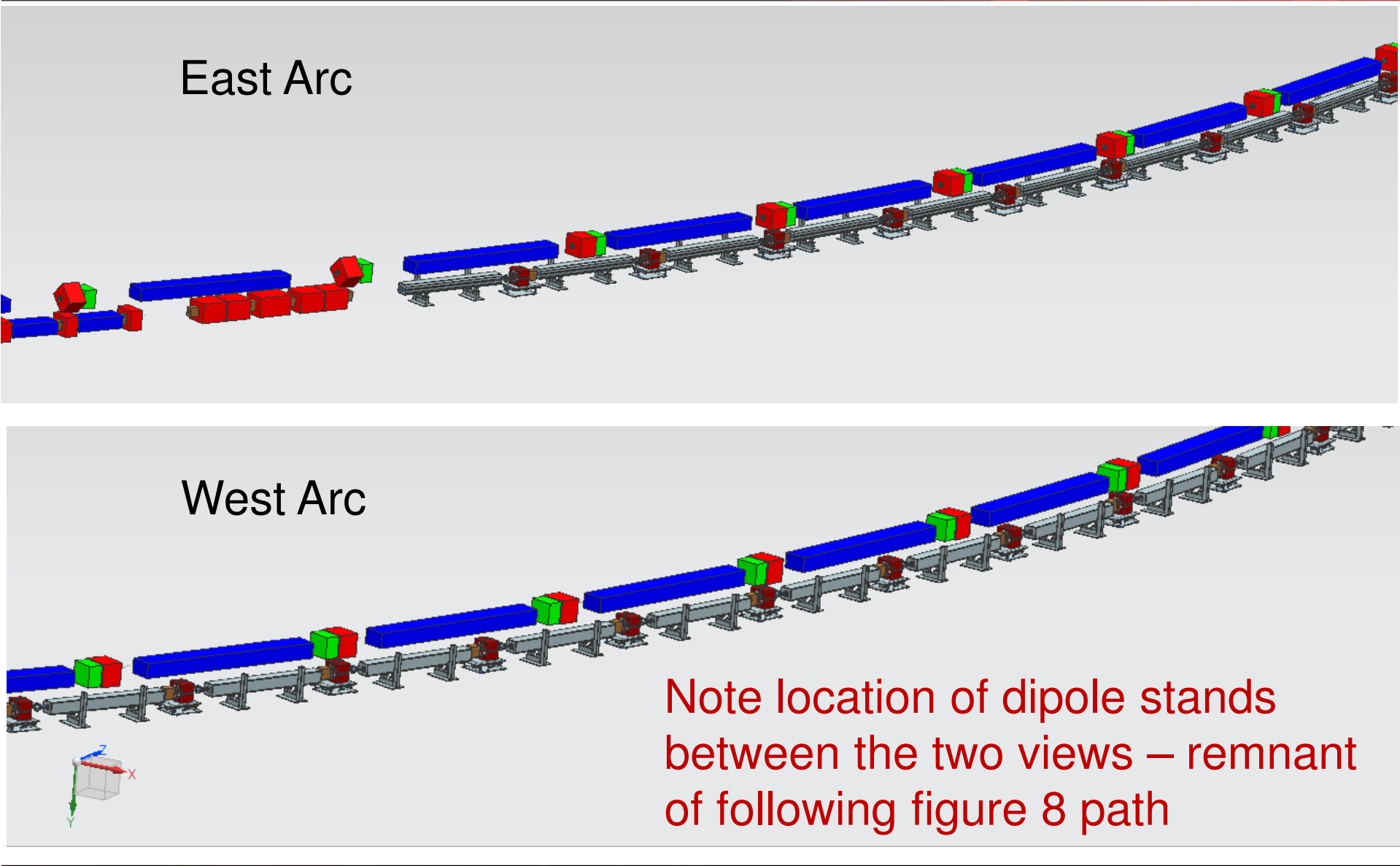

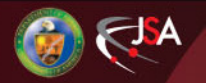

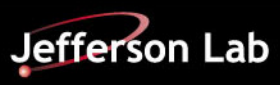

#### **PEP-II RF Cavities**

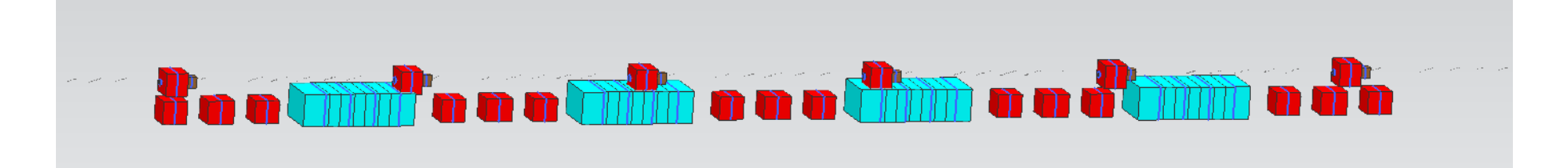

Listed as 1m length in Lattice File – the cavity is, but the assembly is not

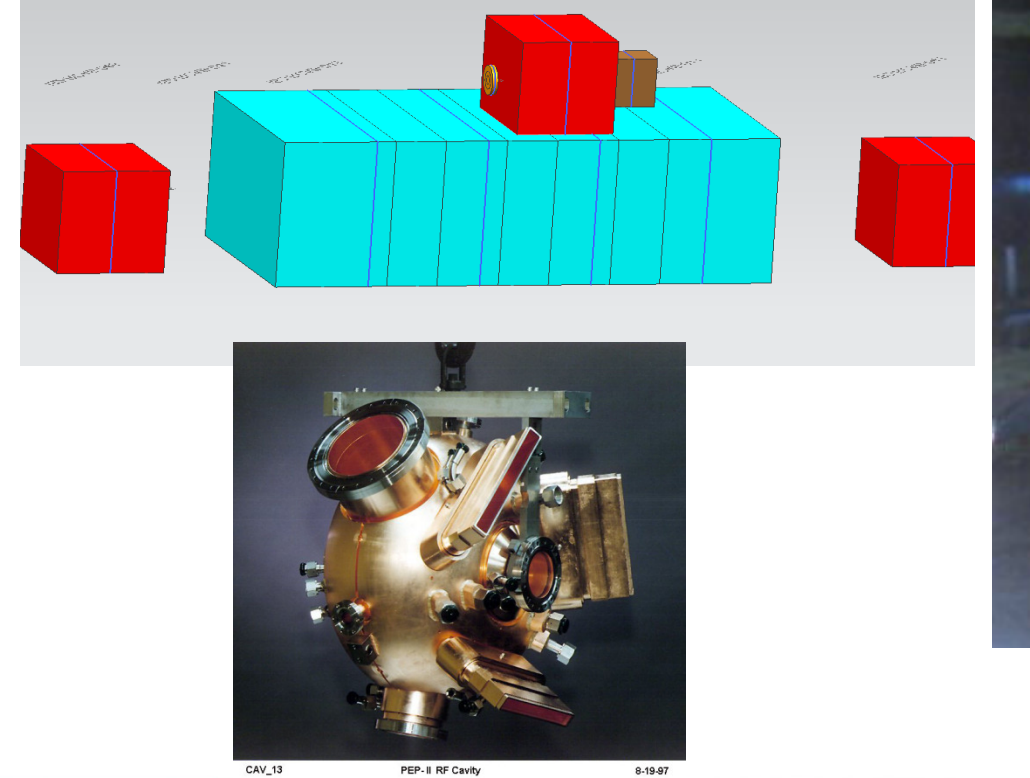

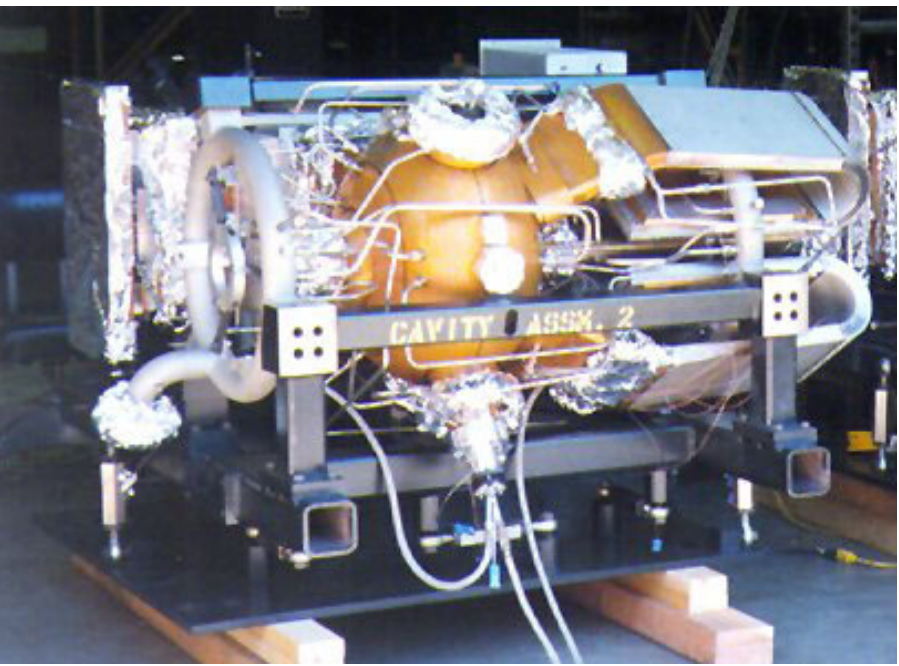

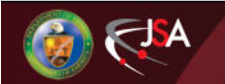

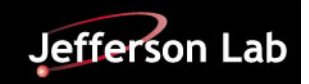

#### ICR – RF Cavities – as currently defined

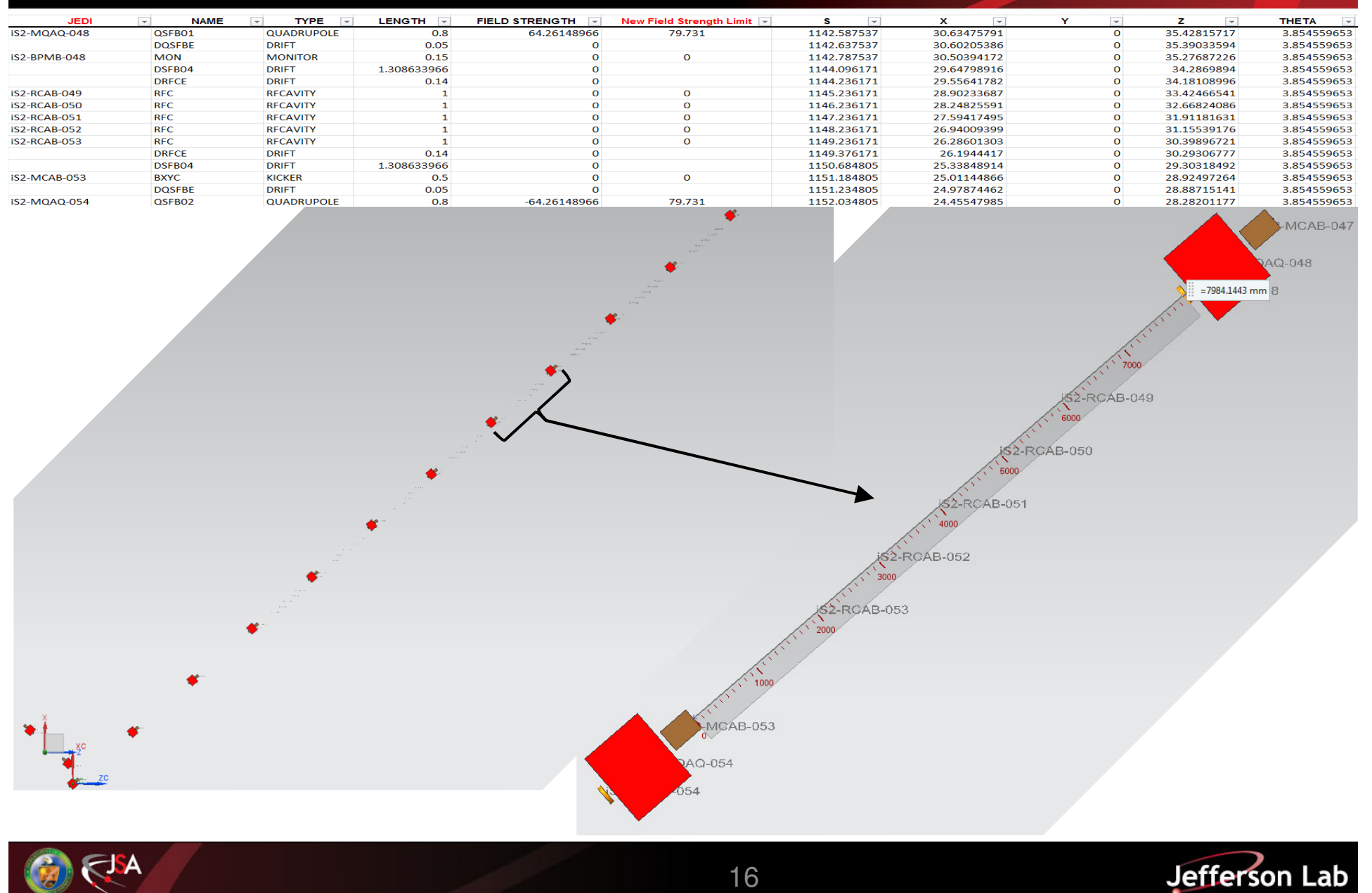

16

# Ion Collider Ring Design Concept

\*The following information is from the NSAC Cost Review – January, 2015

- 952.6 MHz HOM damped 1-cell cavities, modular JLab type cryomodule
- High frequency/high voltage for short bunch (re-bucket at energy)
- Lower power couplers , no synch. rad. Power.
- Tunable within one harmonic (harmonic jumps for path length changes with energy)
- Current limited by space charge (limits charge per bunch)
- Impedance is still a concern so HOM damping is still needed.

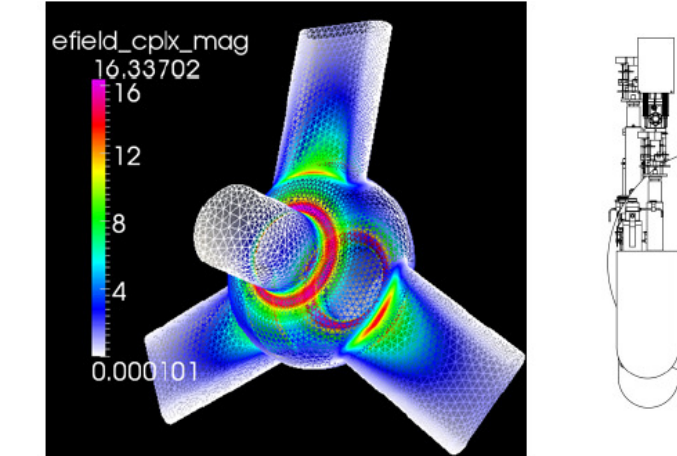

New HOM damped cavity concept

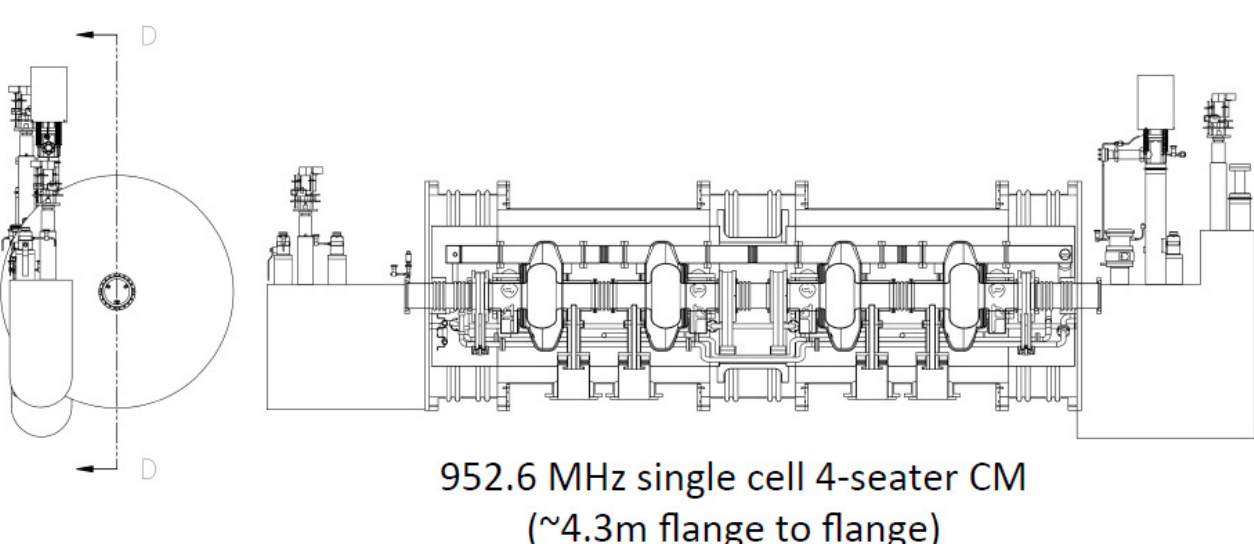

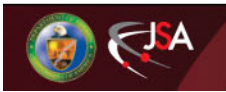

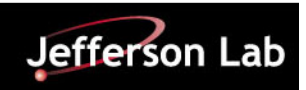

### **Electron Ring – Cross Over**

| JEDI 🚽       | TYPE 🔻     | LENGTH 💌 | FIELD STRENGTH 💌 | MAGNET FIELD GROUP | new s 💌     | S 💌         | X 💌          | Y | Z ,T         | THETA        |
|--------------|------------|----------|------------------|--------------------|-------------|-------------|--------------|---|--------------|--------------|
| eS2-MCAA-084 | KICKER     | 0.3      | 0                |                    | 196.1863778 | 112.4225469 | -0.04648579  | 0 | 0.053759391  | -0.712966999 |
| eS2-BPMA-084 | MONITOR    | 0.05     | 0                |                    | 196.3363778 | 112.5725469 | -0.144597933 | 0 | 0.167223073  | -0.712966999 |
| eS2-MQAJ-085 | QUADRUPOLE | 0.73     | -13.23872118     | 17.53              | 197.1963778 | 113.4325469 | -0.707107557 | 0 | 0.817748187  | -0.712966999 |
| eS1-MCAA-071 | KICKER     | 0.3      | 0                |                    | 1273.32793  | 1189.564099 | -0.046485774 | 0 | -0.053759387 | 3.854559653  |
| eS1-BPMA-071 | MONITOR    | 0.05     | 0                |                    | 1273.47793  | 1189.714099 | -0.144597918 | 0 | -0.167223069 | 3.854559653  |
| eS1-MQAJ-072 | QUADRUPOLE | 0.73     | -13.23872118     | 17.53              | 1274.33793  | 1190.574099 | -0.707107542 | 0 | -0.817748183 | 3.854559653  |

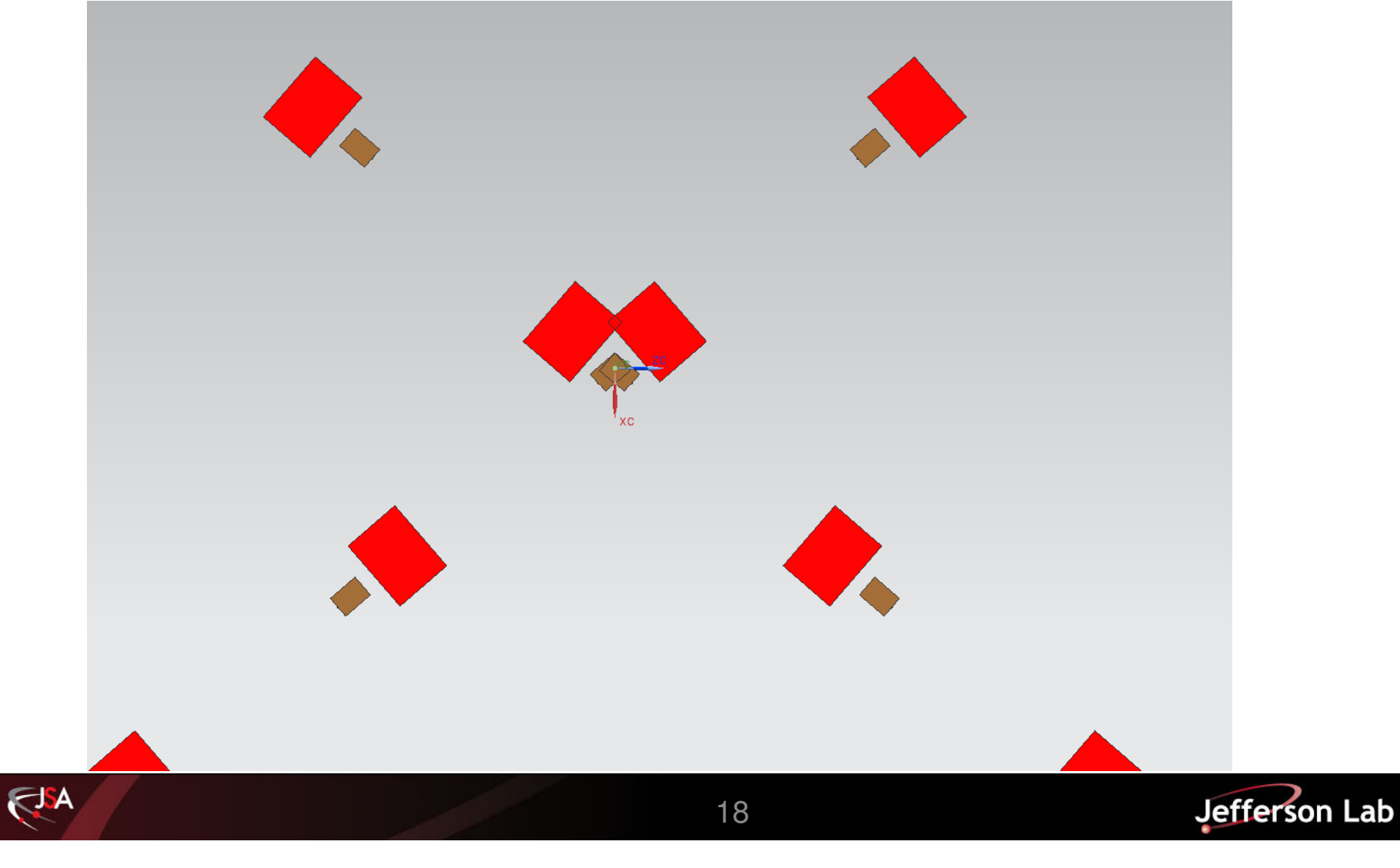

#### **Space for Bellows - ECR**

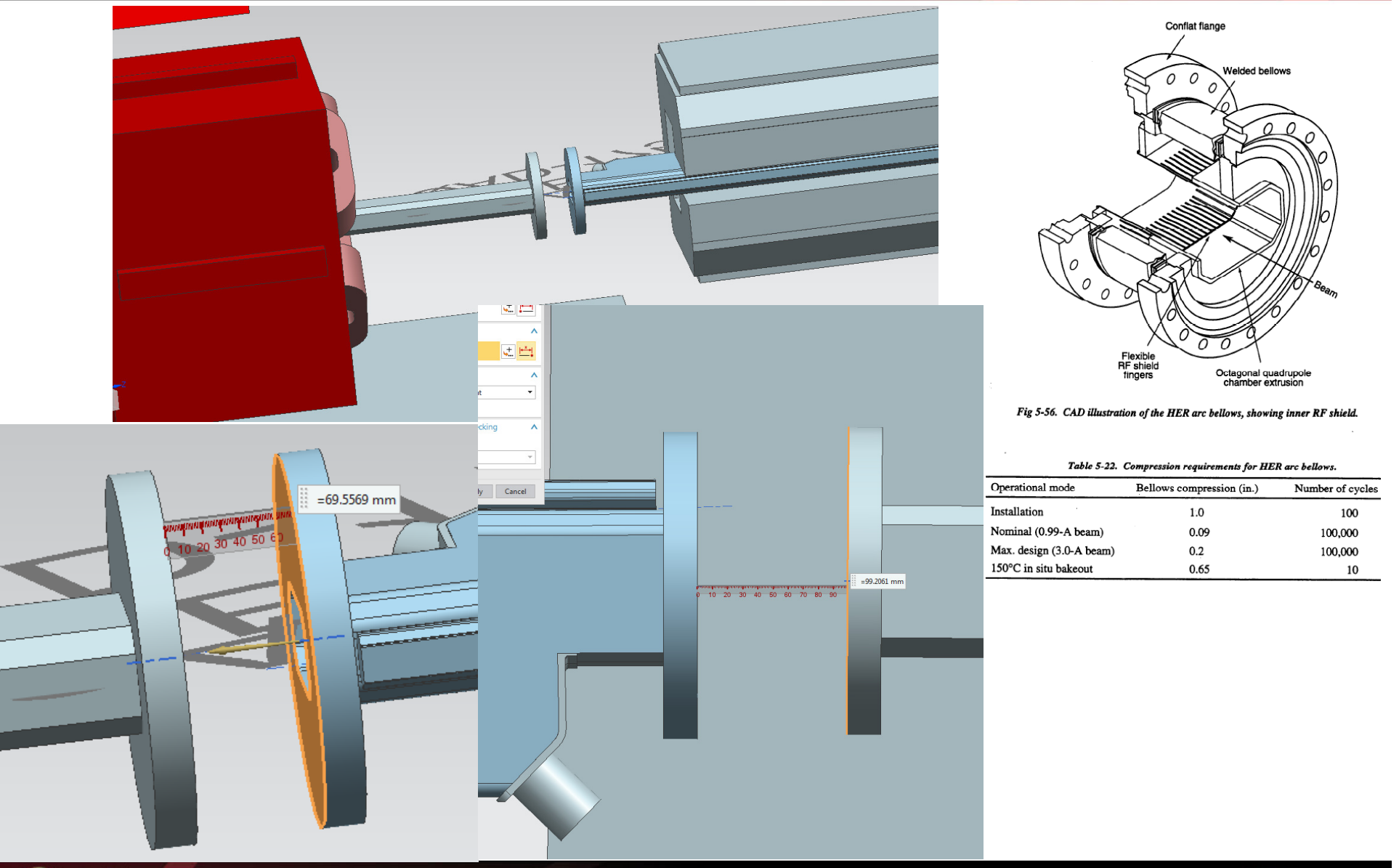

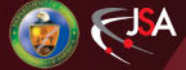

Jefferson Lab

## **Spacing - Interfaces Between Elements**

Need room to bolt elements together – consideration of multiple elements on "girder" assemblies if spacing is critical

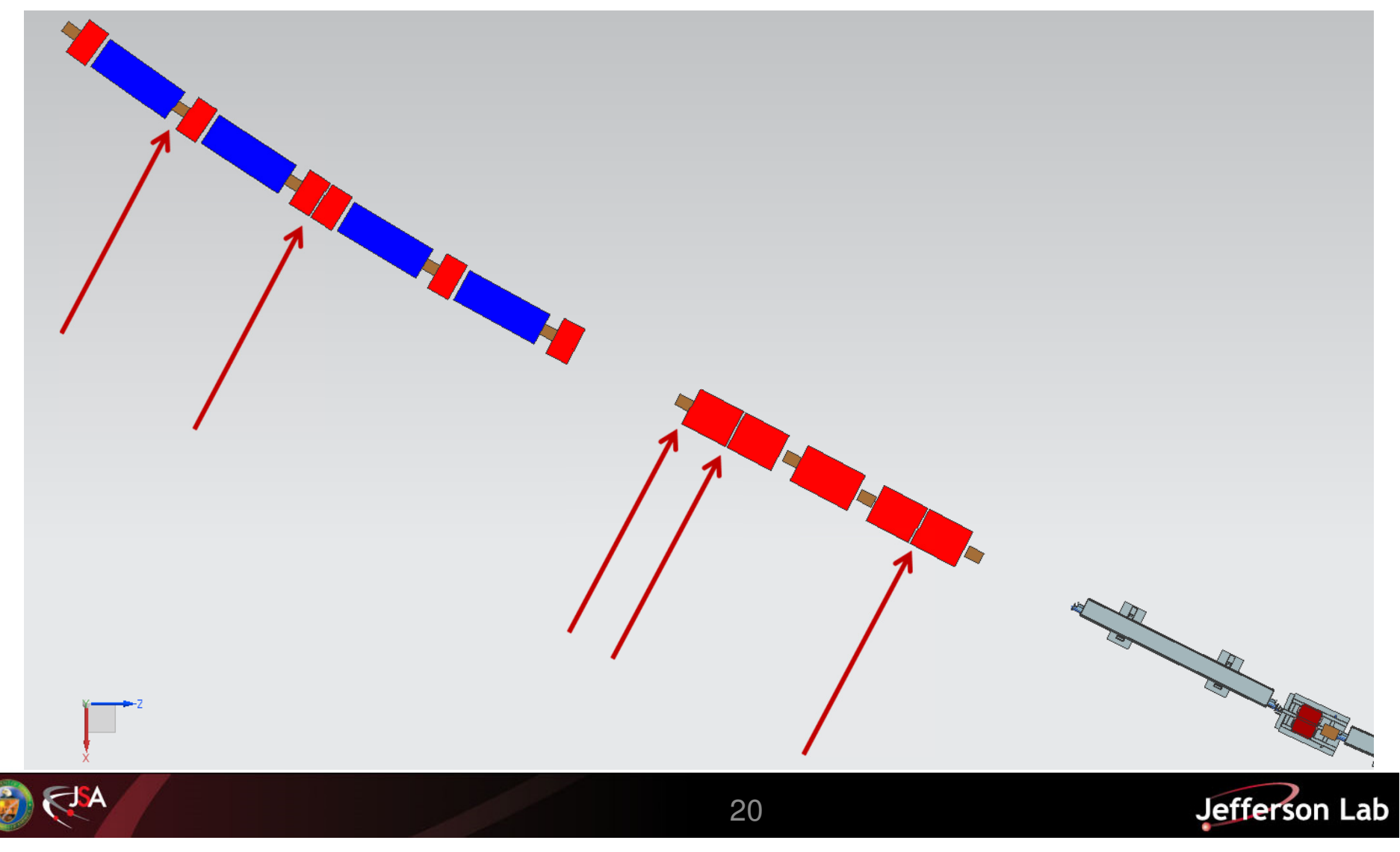

## **Vertical Spacing**

- 1.1m vertical spacing between ECR and ICR may yield element interferences
- Need to refine models for various elements to insure adequate spacing is allotted
- The more added detail, the higher confidence in averting space issues earlier in the process

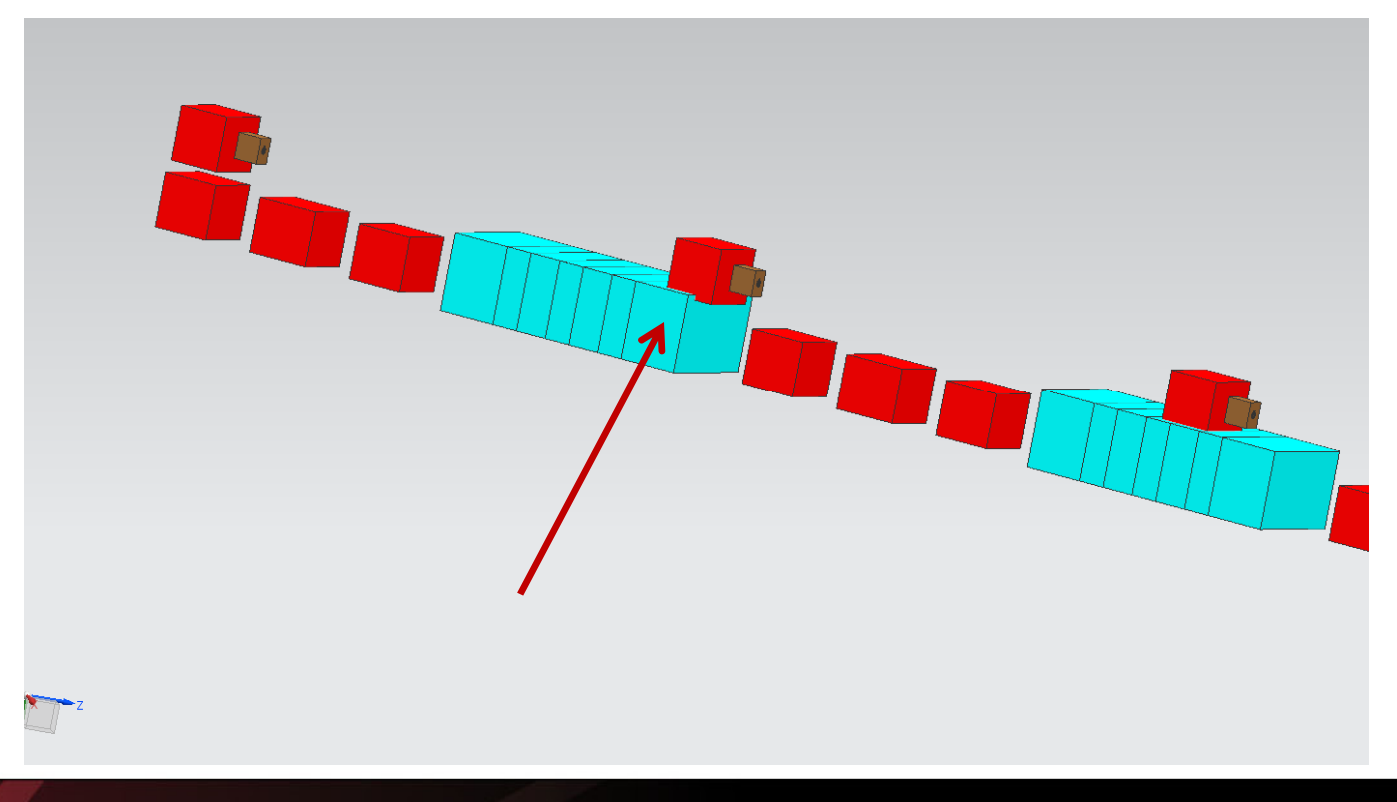

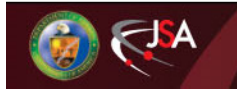

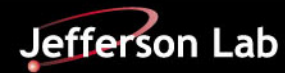

## **Space for Upgrades**

- Considerations for adding future features or energy increases (more Cryomodules) in the Ion Collider Ring
- Straights in Ion Collider Ring
  - Total DRIFT length in Lattice File = 491m
    - NE Quadrant (location of 2 x 30m Cooling Solenoids) = <u>136.2m</u>
    - NW Quadrant = 150.4 m
    - SE Quadrant (future IP region current SRF location) = <u>112.2m</u>
    - SW Quadrant (initial IP region) =  $\underline{92.3m}$

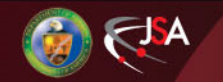

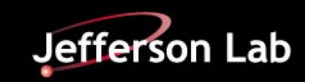

# Making Updates

- Get updated lattice file(s)
- Assess formatting, nomenclature, changes in elements
- Create new CAD models of new elements, as required
- Re-run the "NX\_Component\_Gen" Program
- Re-run the NX Journaling process on the affected segment of the machine
- Refresh top level assembly with updated revisions of affected machine segment(s)

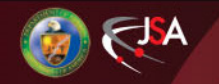

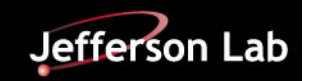

# The Good, The Bad, The Ugly

- The Good:
  - Can swap in updated models for individual or groups of elements
  - Can revise layout in hours versus days or weeks
  - Driven directly from the lattice files no fat fingered data issues
  - Nomenclature is available within the CAD models not yet tied to the individual elements
- The Bad:
  - Need to get the coordinate systems defined and consistent
  - As we go around the figure 8, the magnet orientation needs to flip from arc to arc - develop automated approach
- The Ugly:
  - Large assembly management will be crucial
  - Revision control of various segments will also be crucial
  - Needs more system components to further validate space utilization (vacuum, instrumentation, beam pipe, etc.)

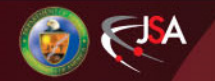

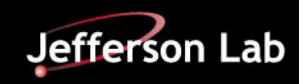

# Looking Forward

#### NEXT STEPS

- Generate the model for the other machine segments (Ion Booster Ring, Transfer Lines, Ion Injector and LINAC)
- Build confidence in the size and shape of the representative element CAD models
- Add detail to the PEP-II RF Cavities (with HOM loads)
- Add in Synchronization Chicanes in ECR Arcs
- Add the tunnel to the top level layout
- IMPROVEMENTS
  - Resolve magnet orientation from arc to arc
  - Tie nomenclature to metadata for individual elements
  - Tie in the "functional" regions of the machines versus just the "geographical" regions
  - Improve navigation within the CAD model (how to find what you want to look at)
  - Be able to highlight what changes

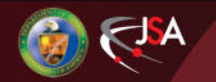

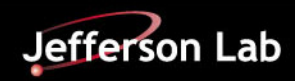

## **JT File and Viewer**

JT2Go – Free JT File Viewer from Siemens – https://www.plm.automation.siemens.com/en\_us/products/teamcenter/plmplatform-capabilities/visualization/jt2go/ JT2Go 11.2.2 - [JL0040190\_A.jt] 3 23 R = Home View Render Analysis Manufacturing Tools Help JT2Go ☆ 🕜 🕳 🛱 🏼 🐇 🖩 🖗 🥂 🗄 🖿 🖩 Standard Views 🚺 🕅 💦 🍣 1 🔰 🗊 🦄 Ţ e¥ 2 🗈 上 🚄 🗔 🖓 🏌 🛄 Clipping \$ 🗊 🥝 Previous Next Automatic Navigation View View Motion Preferences Streaming Settings Window \_ C 🏚 🥜 Navigation Window Orientation Style Performance 🛫 Menu 📲 👔 🖌 🖹 🧒 🔍 🖊 🕑 🗡 🏑 🕲 📦 📦 🌌 🖾 🗔 🕢 🗘 💆 **1**-Item Name Has PMI -> =C: Models 7 == - MMDAG\_-V MQAQ BPMB\_-MSXC MQAQ RPMR -MDAG\_ MSXC MQAQ BPMB -MDAG\_ Bee ( BPMB -MSQB. BPMB -MQAQ\_ MCAB -BPMB MOAO MCAB\_ BPMB MQA MCAB -**BPMB MOAQ** MCAB\_ MQAQ MCAB -MDAG\_ MSQB BPMB\_ MDAG MSXC\_ MOAO BPMB\_ MDAG MSXC\_ MOAO W BPMB MDAG MSXC\_ MQAQ BPMB\_ MDAG -MSXC MQAQ **BPMB** MDAG -MSXC MQAQ BPMB -For Help, press F1 Mem: 287.6M/6141.5M AA-4 (HAM

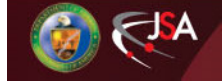

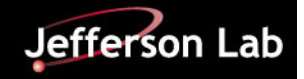

## Thank you for your attention.

## **Questions???**

Special thank you to Butch Dillon-Towns, Ron Lassiter, and especially Kelly Tremblay for developing the semi-automated process

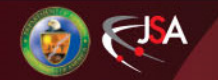

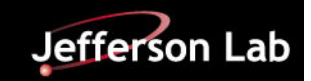